## 使用西雅图公立学校学生电脑来加入团队会议

西雅图公立学校很高兴的告诉各位,从5月26日开始,所有西雅图公立学校学生都可以使用微软团队(MS Teams),来参加更安全更稳当的线上会议。学生可以使用以下方法来参加:

- 西雅图公立学校(SPS)学生笔记本电脑(团队应用程式已预先安装好,需要透过 SPS 来登录)
- 个人电脑(需要下载团队应用程式和 SPS 来登录)
- o 行动设备(下载团队应用程式和必需使用 SPS 来登录)

以下说明如何在西雅图公立学校(SPS)学生电脑上加入团队线上会议。

注意:所有没有西雅图公立学校帐户者,需要加入团队的人,都必须在大堂等待才能被接纳或拒绝进入。

## 加入西雅图公立学校 (SPS) 学生电脑上的团队会议

- 1. 使用 SPS 用户名和密码登录 Schoology。
- 2. 选择 Schoology 课程。
- 3. 请按日历事件、页面或使用团队会议链接进行更新。

| ALGEBRA       | Algebra 1 (S1): Section 1                    | Notifications                      |
|---------------|----------------------------------------------|------------------------------------|
| C.L. HEFE     |                                              | Upcoming - 📷                       |
| 😵 Materials 🔹 | Welcome to Algebra 1                         | and Algebra 1 Unit Meeting 9:00 am |
| Updates       | Unit 1 - Introduction to Basic Algebra Ideas |                                    |
| Grades        | Unit 2 - Working with Rational Numbers       |                                    |

4. 请按加入微软团队会议(Join Microsoft Teams meeting)链接或使用电话号码和会议 ID 用电话方式来参加会议。

| Igebra 1 (S1): Section 1<br>Algebra 1 Unit Meeting |                                   |  |
|----------------------------------------------------|-----------------------------------|--|
| Private Event                                      |                                   |  |
| Time                                               | Monday, March 30, 2020 at 9:00 am |  |
| Created By                                         | Inst Tech Cranston                |  |
| More Info                                          | Join Microsoft Teams Meeting      |  |
|                                                    | 11 205 200 4125                   |  |

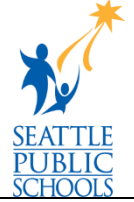

5. 选择**打开微软团队(Open Microsoft Teams**)在*打开微软团队(Open Microsoft Teams)* 窗口。

| We:                                                             |                                                                          |
|-----------------------------------------------------------------|--------------------------------------------------------------------------|
| III Aron Wolner (A.) (A.) (A.) (D.) (D.) (Copen Microsoft Ream? | S 975 📑 Hacher Laptops 📑 Direktole 📑 Cro                                 |
|                                                                 | Download the Windows app<br>Use the desktop app for the best experience. |
| How do you want to join<br>your Teams meeting?                  | Continue on this browser<br>No download or installation required.        |
|                                                                 | Open your Teams app<br>Already have it? Go right to your meeting.        |

6. 选择立即加入(Join Now)。

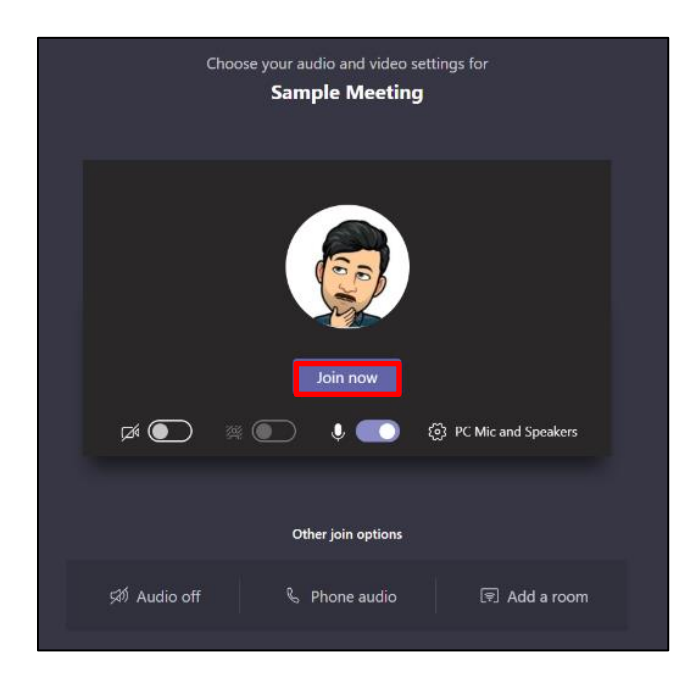

恭喜你,你已加入团队会议。

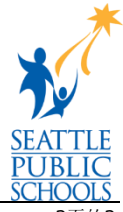

2页的2